## **COMO SIMULAR SUA APOSENTADORIA**

- 1. Acesse ao site www.wegprev.com
- 2. Clique na
- ÁREA DO PARTICIPANTE
- 3. Entre com seu CPF e Senha
- 4. Clique em Simulação

| <b>WEG</b> pre/               | O que você procura?         | Q                                   |                      |                     |
|-------------------------------|-----------------------------|-------------------------------------|----------------------|---------------------|
| A Home                        |                             | Plano                               | de Beneficios WEG    |                     |
| E Cadastro -                  | Área do Participante > Home |                                     |                      |                     |
| 🖬 Minha Contribuição          | Resumo do Plano ⑦           |                                     |                      |                     |
| \$ Saldo                      | Minha Contribuição          | Empréstimo                          | Meu Saldo            | Minha Rentabilidade |
| % Rentabilidade               | Participante:               | Saldo Devedor:                      |                      | Perfil Atual:       |
| 🗠 Simulação                   | Patrocinadora:              |                                     |                      | WSS                 |
| 💼 Empréstimo 🔺                | 01/2023<br>Total:           | Saldo posicionado Em:<br>19/02/2023 | Saldo Em:<br>01/2023 |                     |
| Simulação                     | Detalbes                    | Datalbas                            | Detalbes             | Datalhas            |
| Contratos                     | Detaines                    | Detaines                            | Detailles            | Detaines            |
| Simulador de Incentivo Fiscal |                             |                                     |                      |                     |
| Site Institucional            | Acesso Rápido ⑦             |                                     |                      |                     |
| WEGprev                       |                             |                                     |                      |                     |
| Protocolos                    | Cadastro                    | Empréstimo                          |                      |                     |

## Preencha os campos e clique em Simular

| <b>WEG</b> pre/                  | O que você procura?                                                                                                    |
|----------------------------------|----------------------------------------------------------------------------------------------------|
| CallCenter                       | Plano de Beneficios WEG                                                                                                    |
| 🚓 Home                           | Área do Participante > Simulação                                                                                                    |
| 💶 Cadastro 🗸                     | Simulador de beneficio Imprimir                                                                                                    |
| 🖬 Minha Contribuição             | Rentabilidade Anual     Contribuições     Cálculo do Beneficio     Idade Aposentadoria       Retorio Investmento Anual ©     Normal Participante ©     Exerce ©     Idade Concessão ©                                                                                                    |
|                                  | - 2.50 % + - 1 % + Rends Financeira V - 0.10 % + - 60 anos +                                                                                                    |
| % Rentabilidade                  | Erolupio Salarial Anual @ Actional Pertugante @ Opplo de R @                                                                                                    |
| 🗠 Simutação                      | Percentual de até 2% Idade do início do Beneficio<br>de Renda Mensal                                                                                                    |
| 💼 Empréstimo 🗸                   | Percentual adicional que deseja contribuir                                                                                                    |
| 😭 Campanhas 🗸 🗸                  |                                                                                                    |
| Simulador de<br>Incentivo Fiscal | IMPORTANTE: A simulação é realizada com base na projeção do saldo acumulado pelo participante, aplicadas as taxas de rentabilidade. Considerando o saldo projetado,<br>a simulação utiliza os parámetros de opção de renda para cálculo do benefício e do tempo previsto de exaurimento da renda. A WEG Previdência não se responsabiliza                                                                                                    |
| 🍰 Administração 🗸                | por decisões tomadas pelos participantes com base nos resultados apresentados. O simulador não tem valor para requerimento de benefícios ou qualquer outro direito<br>junto à WEG Previdência. A simulação é executada com base em parâmetros variáveis, motivo pelo qual, o resultado não implica na garantia do valor do benefício. A                                                                                                    |
| Site Institucional WEGprev       | Renda Financeira, valor de Respate, evolução do saldo e valor das contribuições estão en conformidade com as regras estabelecidas no Regulamento Básico do Plano e<br>eventuais alterações das mesmas no futuro poderão alterar os resultados obtidos nestas simulações. Para a sua melhor compreensão sugerinos a leitura do mesmo. Na<br>existência de valor no campo Estoque Isento (IN1343), este será deduzido da base de cálculo de Imposito de Renda ao longo do recebimento do beneficio, até seu |
| Protocolos                       | esgotamento. Podendo não ocorrer retenção de Imposto de Renda no início do recebimento do benefício. Caso persistam dúvidas, envie um e-mail para<br>wegprev@weg.net.                                                                                                    |

## Clique em Detalhar para visualizar o saldo acumulado bem como o valor mensal de sua renda

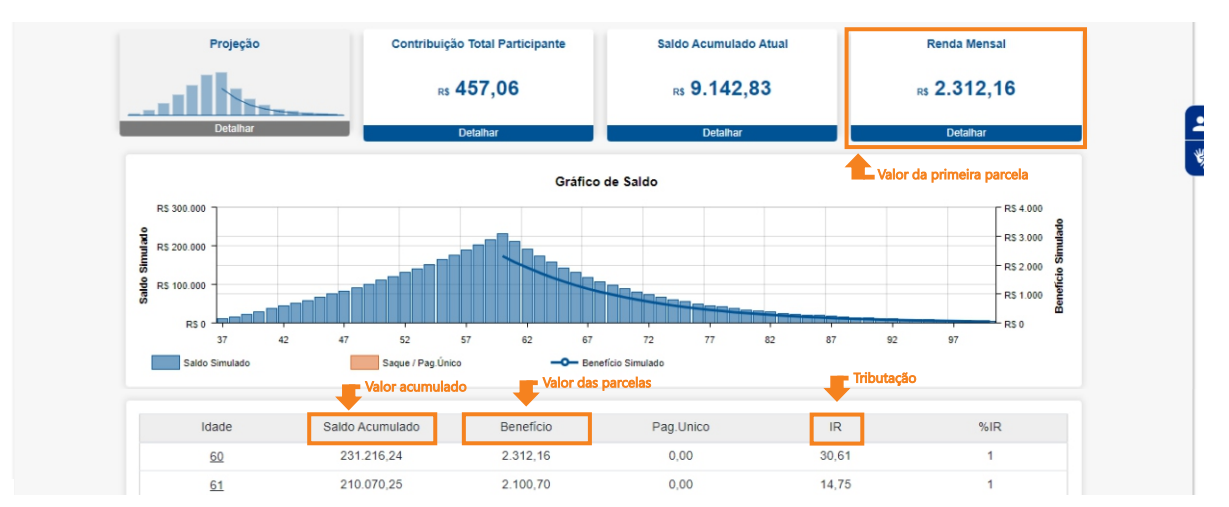